# Instructivo de Generación de Certificados Laborales SARA

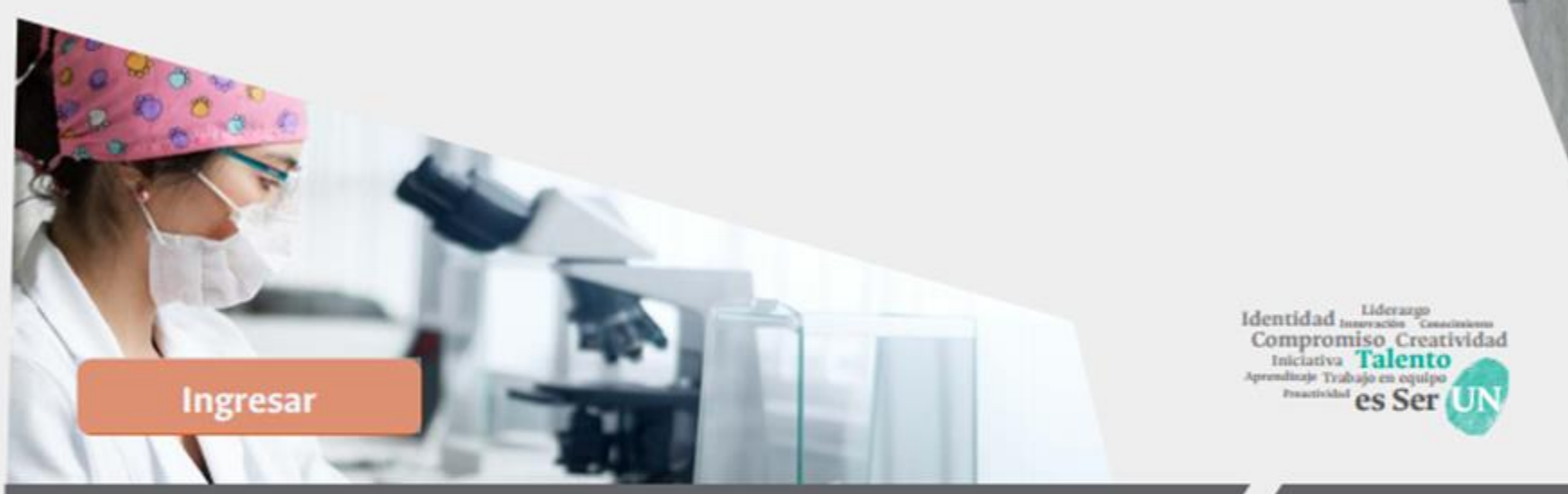

Dirección Nacional de Personal Academico y Administrativo

El mejoramiento del servicio al usuario es una de las prioridades de la Dirección Nacional de Personal Académico y Administrativo, por este motivo y dando cumplimiento a lineamientos que apuntan a la eficiencia administrativa, se ha puesto a disposición de la comunidad universitaria el servicio de generación de certificados en línea.

# Elementos a considerar previo al momento de generar su consulta.

- Tener habilitado su usuario y contraseña del correo institucional.
- Los certificados laborales son para funcionarios con vinculaciones docentes y administrativas (incluyendo provisionales y supernumerarios), que se encuentren activos en la institución.
- El certificado laboral genera la última información actualizada del empleado en el sistema, tanto titular como encargo (si aplica), es decir que si un empleado tiene una resolución de encargo/comisión, legalizada en SARA y su fecha de terminación es superior o igual al día en que se está generando el certificado, el sistema mostrara los datos de titular y aparte un párrafo con los datos del encargo, si no hay encargo o la novedad no está actualizada en el sistema entonces el certificado generará la información del cargo titular.
- El certificado debe generarse de acuerdo a la sede que pertenece su cargo titular a través del enlace correspondiente

#### Servicios en Línea

# Generación de Certificados

Ingrese a: <u>www.unal.edu.co/dnp</u>, en el menú izquierdo seleccione "servicios en línea":

A través de servicios en línea puede encontrar:

- Certificado Laboral en línea
- Consultar Nivel de Endeudamiento
- Certificado para promoción docente
- Buscar una hoja de vida perfil público
- Página principal del Sistema.

| Misión y Visión       |  |
|-----------------------|--|
| Funciones             |  |
| Organigrama           |  |
| S.I.T.H.              |  |
| Normatividad          |  |
| Directorio            |  |
| Procesos              |  |
| Documentos de Interés |  |
| Servicios en línea    |  |
| Edictos               |  |
| Caja de Previsión     |  |

Para continuar con la creación de su certificado debe seleccionar la opción "certificado Laboral en línea". Posteriormente debe ingresar con su nombre de usuario (sin unal.edu.co) y contraseña del correo electrónico, según la siguiente imagen

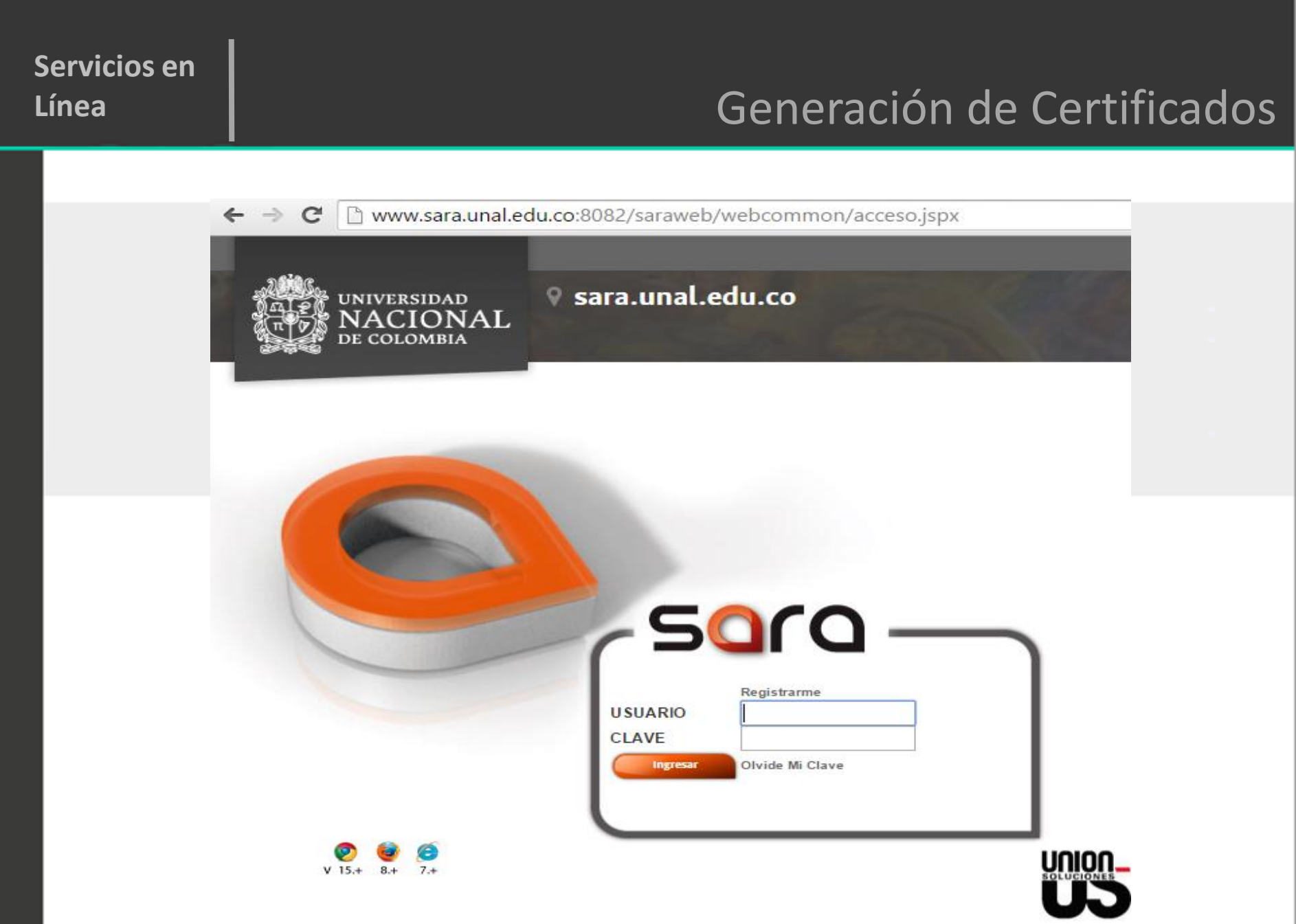

# Generación de Certificados

El sistema realizará la validación de sus credenciales (usuario y contraseña) permitiéndole visualizar sus datos de vinculación. Al lado izquierdo de su pantalla encontrará un menú (procesos) con las siguientes opciones:

- Datos Básicos
- Publicación
- Solicitud

Al seleccionar publicación podrá acceder a documentos electrónicos que se han generado previamente por usted o por la dependencia encargada y son de su utilidad, como por ejemplo el comprobante de pago.

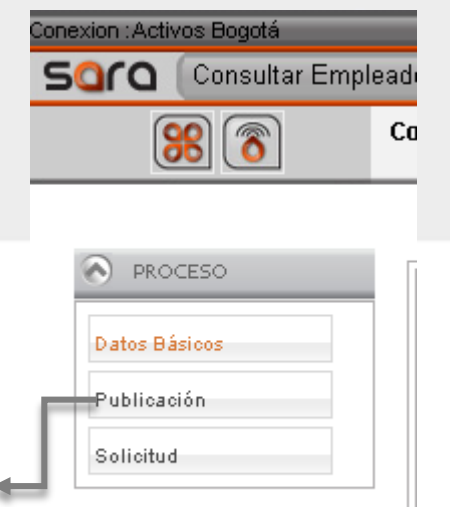

#### Servicios en Línea

### Generación de Certificados

| Soro Consultar Emplead |               |    |  |
|------------------------|---------------|----|--|
|                        | 88 🔊          | Ca |  |
|                        |               |    |  |
|                        | PROCESO       |    |  |
|                        | Datos Básicos |    |  |
|                        | Publicación   |    |  |
|                        | Solicitud     |    |  |
|                        |               |    |  |

Al ingresar a solicitud, encuentra dos opciones:

- Certificados
- Simuladores y consultas.

Para la consulta se debe seleccionar "Certificados" por medio de la viñeta <a>que encuentra al frente de la opción.</a>

| ACTIVO                  |   |  |
|-------------------------|---|--|
| Solicitud               |   |  |
|                         |   |  |
|                         |   |  |
|                         |   |  |
| Tipo Solicitud          |   |  |
| CERTIFICADOS            | ٠ |  |
| SIMULADORES Y CONSULTAS | ٠ |  |
| 1 de 1 ir A 🛛 📀         |   |  |

#### Generación de Certificados

Luego debe seleccionar la opción relacionada con la sede en la cual usted es titular, **NO** en donde esté encargado o comisionado.

**TENGA EN CUENTA:** Que al seleccionar una vinculación diferente o una sede distinta. En el contenido del certificado tendrá un mensaje indicando que el certificado no es válido.

| Certificados                                                                          |   |
|---------------------------------------------------------------------------------------|---|
| LABORAL PARA ADMINISTRATIVO DE PLANTA DE BOGOTÁ, MEDELLÍN, MANIZALES O PALMIRA        | ٠ |
| LABORAL PARA ADMINISTRATIVO DE PLANTA DEL NIVEL NACIONAL O SEDE DE PRESENCIA NACIONAL | • |

Una vez hace la selección se muestra la fecha actual con la cual se emite el certificado y se debe dar clic en guardar.

| 🗿 Laboral para Administr | ativo de Planta de Bo | gotá, Medellín, Manizales o Palmira |
|--------------------------|-----------------------|-------------------------------------|
|                          |                       |                                     |
| Laboral para Administra  | tivo de Planta de Bog | otá, Medellín, Manizales o Palmira  |
| Fecha Solicitud *        | 29/05/2015            | 📆 dd/mm/aaaa                        |
| Regresar                 | Guardar 🔒             |                                     |

#### Generación de Certificados

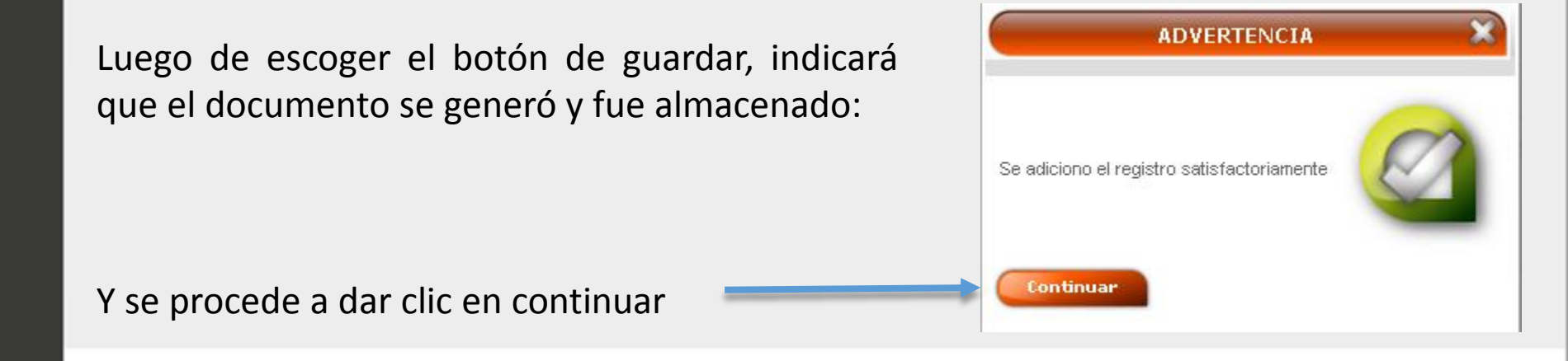

Allí ya permite visualizar en PDF el certificado así como almacenarlo en su computador o imprimir el certificado laboral.

Este certificado generará un código de validación con el cual las oficinas de personal podrán validar su autenticidad.

#### Servicios en Línea

### TIPOS DE CERTIFICADOS HABILITADOS

- 1. Certificado Laboral Docente Presencia Nal/en Cargo Administrativo en Sede Diferente a la Titular: Esta opción genera certificados para Docentes de planta vinculados a una Sede de presencia Nacional (Amazonia, Caribe, Orinoquia, Tumaco), también debe ser seleccionado para Docentes que se encuentran ocupando un cargo administrativo en una Sede diferente a su Sede titular, por ejemplo, los docentes en Comisión en un cargo administrativo del Nivel Nacional deben seleccionar esta opción
- 2. Certificado Laboral para Docente de Planta: Esta opción genera certificados para Docentes de planta vinculados a una Sede Andina y que NO se encuentran en otra Sede o en el Nivel Nacional ocupando un cargo administrativo en Comisión.
- 3. Certificado Laboral para Administrativo de Planta del Nivel Nacional o Sede de Presencia Nacional: Esta opción genera certificados para Administrativos de planta vinculados como titular a una dependencia del Nivel Nacional o de las Sedes de presencia Nacional (Amazonia, Caribe, Orinoquia, Tumaco).
- 4. Certificado Laboral para Provisional / Supernumerario del Nivel Nacional o Sede de Presencia Nacional: Esta opción genera certificados para Administrativos Provisionales o Supernumerarios vinculados a una dependencia del Nivel Nacional o de las Sedes de presencia Nacional (Amazonia, Caribe, Orinoquia, Tumaco).
- 5. Certificado Laboral para Administrativo de Planta de una Sede Andina: Esta opción genera certificados para Administrativos de planta vinculados como titular a Bogotá, Medellín, Manizales o Palmira. 6. Certificado Laboral para Provisional / Supernumerario de una Sede Andina: Esta opción genera certificados para Administrativos Provisionales o Supernumerarios vinculados a una dependencia de Bogotá, Medellín, Manizales o Palmira. 7. Certificado de Puntos para promoción: Este certificado va dirigido a docentes de planta y permite generar la información requerida relacionada con puntaje para el trámite de promoción.

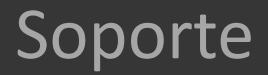

Para ayuda o reportar cualquier inconsistencia debe comunicarse con la oficina de personal de su respectiva sede.

### **EXTENSIONES**

| Sede Bogotá (Admtivos)  | Ext 18225 |
|-------------------------|-----------|
| Sede Bogotá (Docentes). | Ext 18208 |
| Sede Medellín           | Ext 49648 |
| Sede Manizales          | Ext 50208 |
| Sede Palmira            | Ext 35149 |
| Nivel Nacional          | Ext 18225 |